## **Inviting Your Accountant to QuickBooks Online**

1. Click on the gear icon in the upper right corner of your QBO screen and click on "Manage Users" from the menu under the "Your Company" column on the left.

|                                         |                        |                | Search | ۹ 🕈          | ţţ | <b>?</b> н |
|-----------------------------------------|------------------------|----------------|--------|--------------|----|------------|
| Craig's Design and Landscaping Services |                        |                |        |              |    |            |
| Your Company                            | Lists                  | Tools          |        | Profile      |    |            |
| Account and Settings                    | All Lists              | Import Data    |        | User Profile |    |            |
| Manage Users                            | Products and Services  | Export Data    |        | Feedback     |    |            |
| Custom Form Styles                      | Recurring Transactions | Reconcile      |        | Privacy      |    |            |
| Chart of Accounts                       | Attachments            | Budgeting      |        |              |    |            |
| <br>QuickBooks Labs                     |                        | Audit Log      |        | 🗓 Sign Out   |    |            |
|                                         |                        | Order Checks 🔀 |        |              |    |            |

2. Click on the "Accountants" tab.

| Manage users            |                                                                 |  |  |  |  |  |  |
|-------------------------|-----------------------------------------------------------------|--|--|--|--|--|--|
| Users () Accountants () |                                                                 |  |  |  |  |  |  |
|                         |                                                                 |  |  |  |  |  |  |
|                         |                                                                 |  |  |  |  |  |  |
|                         |                                                                 |  |  |  |  |  |  |
|                         |                                                                 |  |  |  |  |  |  |
| Ar                      | n accountant can be your best business partner                  |  |  |  |  |  |  |
|                         | Make it easy to work together. Invite yours to your QuickBooks. |  |  |  |  |  |  |
|                         | Accountant's email Invite                                       |  |  |  |  |  |  |

3. Enter the email address of your accountant and click on the "Invite" button